## 1. Installieren und konfigurieren

## Voraussetzungen für eine reibungslose *hyper*MILL<sup>®</sup>-Installation

## Windows 10 und Windows 11

- 1. Ihre Festplatte sollte mind. 7 GB freien Speicherplatz haben
- 2. Wird Ihr Betriebssystem und Ihre CAD-Plattform von *hyper*MILL<sup>®</sup> unterstützt? Überprüfen Sie dies bitte in den Versionshinweisen im Abschnitt **Unterstützte Software**.
- 3. Melden Sie sich als lokaler Administrator an.
- 4. Stoppen Sie den Scan-Vorgang Ihrer Antivirus-Software.

Außerdem empfiehlt OPEN MIND folgende Verzeichnisse, Dateitypen, Prozesse und Dienste vom Virenscan auszuschließen:

| Verzeichnisse                      |                                                        |
|------------------------------------|--------------------------------------------------------|
| NC-Datei                           | wird vom Anwender festgelegt                           |
| Postprozessor                      | wird vom Anwender festgelegt                           |
| CAD-Datei                          | wird vom Anwender festgelegt                           |
| hyperMILL-Installation             | Standardpfad: C:\Programme\OPEN MIND\                  |
| Allgem. Arbeitsbereich             | hyperMILL®-Einstellungen > Anwendung > Standardpfade   |
| Projekt                            | hyperMILL®-Einstellungen > Dokument -> Verzeichnisse   |
| Lizenzierungssoftware              | C:\Program Files (x86)\CodeMeter                       |
| OPEN MIND Roaming                  | C:\Users\Benutzer-Name\AppData\Roaming\OPEN MIND       |
| OPEN MIND Temp                     | C:\Users\Benutzer-Name\AppData\Local\Temp\OPEN<br>MIND |
| <i>hyper</i> MILL <sup>®</sup> tmp | C:\Users\Public\ Documents\OPEN MIND\tmp\              |
| OM ProgramData                     | C:\ProgramData\OPEN MIND                               |

| Dateitypen |          |            |         |
|------------|----------|------------|---------|
| *.3df      | *.nc     | *.0VZ      | *.tmpof |
| *.comp     | *.nclist | *.pcf      | *.tool  |
| *.def      | *.ncmap  | *.pof      | *.vis   |
| *.h        | *.oma    | *.ppcfg    | *.vmm   |
| *.hmc      | *.omx    | *.pprpt    | *.vnc   |
| *.hmrep    | *.omgcfg | *.settings |         |

Diese Dateitypen sind vertrauenswürdig, da sie ausschließlich von *hyper*MILL<sup>®</sup> erzeugt werden.

\*.so

\*.origin

| Prozesse      |                    |                 |
|---------------|--------------------|-----------------|
| CodeMeter.exe | GetHS.exe          | omCheck_x64.exe |
| cycrunx64.exe | hmc.exe            | omHV.exe        |
|               | LicenseManager.exe | omHV64.exe      |
|               |                    | omToolDBW32.exe |
|               |                    | omTooIDBX64.exe |
|               |                    |                 |

## Dienste

\*.hvz

Der Dienst der CodeMeter.exe

Bitte lassen Sie die Antivirussoftware von Ihrer IT nach diesen Angaben einstellen.